## Draw a Graph in Four Steps

1. Start Geocadabra and select the first option

| What do you want to do first?                         |
|-------------------------------------------------------|
| 🖸 Start a new drawing)                                |
| Use an existing drawing file                          |
| C Use a recent drawing file                           |
| Play or maintain an existing animation                |
| Show the calculator                                   |
| <ul> <li>Adjust the configuration settings</li> </ul> |

2. Select Two dimensions, Empty grid, check "Draw graph(s)" and click [OK]

| Define the basic object 🛛 🔀                                                                         |  |  |
|----------------------------------------------------------------------------------------------------|--|--|
| Select dimension                                                                                    |  |  |
| 💽 Two dimensional) 🔿 Import from (MSDOS)-txt file                                                   |  |  |
| C Three dimensional C Statistical methods                                                           |  |  |
| Select a basic object                                                                               |  |  |
| C Triangle (3 sides) C Circle                                                                       |  |  |
| Triangle (2 sides + 1 angle between)                                                                |  |  |
| C Triangle (2 angles and side between)                                                              |  |  |
| C I riangle (co-ordinates of each vertex)                                                           |  |  |
| C Regular polygon C Parallellogram                                                                  |  |  |
| Empty grid     C Empty page                                                                         |  |  |
|                                                                                                    |  |  |
| <ul> <li>Linear programming model</li> <li>Sequence recursion</li> <li>C Correlated data</li> </ul> |  |  |
| C Dunamical supply and demand recursion analysis                                                    |  |  |
| C Differential equation analysis                                                                    |  |  |
| Coordinate axes type                                                                                |  |  |
|                                                                                                    |  |  |
|                                                                                                    |  |  |
|                                                                                                    |  |  |
|                                                                                                    |  |  |
|                                                                                                    |  |  |
| Canad                                                                                               |  |  |
|                                                                                                    |  |  |
|                                                                                                    |  |  |

- **Define** axes Axes Linestyle ΟK œ, Hide Show) X from -5 to 5 Multiple of pi 2 Primary grid lines Linewidth axes 1 Secondary grid lines Axes colour 1 Enlargement factor Primary linewidth Description × Primary colour Y from 🚺 -1 to 10 Secondary linewidth Multiple of pi Secondary colour 5 Primary grid lines 1 Secondary grid lines 🔽 XY grid 1 Enlargement factor Description y Numbers on axes Show descriptions Descriptions parallel to axes г Arrow points at ends of axes Make square grid Make object fit
- 3. Adjust the Define axes window as shown. Click [OK].

Adjust the maintenance function window (syntax of the formula as on graphical 4. calculators) and click [OK]. The graph appears.

🔽 Fit grid Grid lines automatically

| Maintenance function                                                                                                    |             |
|----------------------------------------------------------------------------------------------------|-------------|
| Type         • Function equation         • Curve equation         • Polar coordinates                                         | <b>y</b>    |
| <b>y</b> = 2^x                                                                                                    |             |
| What to draw  The function  Its inverse  Its derivative                                                                       | 5           |
| C Its integral, starting point       = ( 0 , 0 )         C The function rotated       Centrre         Rotation angle       60 |             |
| Line thickness                                                                                                    |             |
| Demons                                                                                                    | -4 -2 0 2 4 |
| Cancel Zoomfit 🛐 🔃 OK                                                                                                    |             |

Close the function windows and right click on the graph. The function formula is shown. Click on it for a pull down menu. Select how you want to analyse the graph.